#### ORACLE'

**BUSINESS INTELLIGENCE** 

### Oracle BI Enterprise Edition での 問題の診断と解決

븗 🕹 습 ⊙

このガイドでは、Fusion Middleware Control などのツール、およびログ・ファイルを使用した Oracle Business Intelligence の問題の診断および解決方法を説明します。

これらおよびその他のタスクの詳細は、Oracle Technology Networkの Oracle BIEE ドキュメントを参照してください。

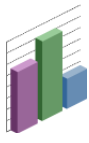

## ログ・ファイルおよびログ・メッセージについて

Fusion Middleware Control ログ・ビューアを使用して、 Oracle Business Intelligence コンポーネントのログ・エントリ を検索して表示できます。ログ・ファイルを検索すると、ロ グ・メッセージが見つかります。たとえば、特定の日付範囲、 ユーザー、ユーザー・トランザクションまたはメッセージのレ ベル(エラー、警告、通知など)をターゲットとするフィルタを 適用できます。Fusion Middleware Control ログ・ビューアか ら、ログ・ファイル全体を表示することもできます。 また、特定のユーザー・トランザクションを複数のログ・ファ イルで検索することもできます。

## ログ・メッセージの表示

- Fusion Middleware Control を起動して、Business Intelligenceの 「概要」ページに移動します。
- 2. 「診断」ページの「ログ・メッセージ」タブを表示します。
- 3. 「最新のエラー」および「最新の警告」リージョンを表示します。
- 「ログ・ファイルの表示/検索」および「コンポーネント別のログ・ ファイルの表示/検索」の下のリンクを選択して、すべてのログ・ ファイルのメッセージまたは指定されたコンポーネントのログ・ ファイルのメッセージを表示します。Fusion Middleware Control で は、選択に応じた「ログ・メッセージ」ページにメッセージが表示 されます。
- 5. 適切な検索基準を入力して、対応するエラー・メッセージを表示し ます。

メッセージを ECID 別に表示するには、**「関連メッセージの表示」** をクリックし、「<mark>ECID(実行コンテキスト ID)ごと」</mark>メニュー・オプ ションを選択します。

6. 1つ以上の行を選択して、そのメッセージのログ・ファイル・エン トリの詳細を表示します。

## Log Messages

| ace 🗌 Unkno    |
|----------------|
|                |
|                |
| Messages to Fi |
|                |
| the current MD |
| the current MD |
| 504b:8423:c712 |
| 504b:8423:c712 |
| 504b:8423:c712 |
| the current MD |
| the current MD |
| the current MD |
| unknown key: v |
| the current MD |
| unknown key: v |
|                |

トランザクション・レベルのロギングでは、実行コンテキスト ID(ECID)と呼ばれる一意のトランザクション ID が、ユー ザー・リクエストに応答して生成されるすべてのログおよびエ ラー・メッセージに関連付けられます。このロギングによっ て、基となる問題の原因を迅速に診断できます。

| Overview               | Availability             | Capacity Management | Diagnostic |
|------------------------|--------------------------|---------------------|------------|
| Log Mess               | ages Log Conf            | figuration          |            |
| Most Rece              | ent Errors               |                     |            |
| Severity               | Date/Time                | Component           | Message    |
| No recent e            | errors to report         |                     |            |
| More recen             | t errors                 |                     |            |
| Most Rece              | ent Warnings             |                     |            |
| Severity               | Date/Time                | Component           | Message    |
|                        |                          |                     |            |
| More recen             | t warnings               |                     |            |
| View / Sea             | rch Log Files            |                     |            |
| Search all t           | he log files using the L | og Viewer           |            |
| Presentat              | ion Services Log         |                     |            |
| Server Lo              | g                        |                     |            |
| Scheduler              | Log                      |                     |            |
| JavaHost<br>Cluster Cr | Log<br>potroller Log     |                     |            |
| Ecobace I              |                          |                     |            |

Action Services Log Security Services Log Administrator Services Log

#### ログ・ファイルのメッセージ・レベルについて

ログ・ファイル・メッセージのレベルに よって、ログ・ファイルに書き込まれる メッセージの詳細度と重要度のレベルが決 まります。

ログ・ファイルのメッセージ・レベルは、 右の表で説明します。

| レベル            | 説明                                                                                                    |
|----------------|----------------------------------------------------------------------------------------------------|
| インシデント・<br>エラー | 原因不明の重大な問題。問題を解決するには、Oracle サポート・<br>サービスに問い合せる必要があります。<br>パフォーマンスには影響ありません。                                                                                                    |
| エラー            | 製品の不具合が原因ではない、システム管理者による対応が必要<br>な問題。<br>パフォーマンスには影響ありません。                                                                                                    |
| 警告             | エラーの発生を回避するために確認を必要とし、対応が必要とな<br>る可能性がある処理が実行されたこと、または条件が検出された<br>こと。<br>パフォーマンスには影響ありません。                                                                                          |
| 情報             | 通常のアクションまたはイベント。ログイン完了などのユーザー<br>操作や、ログ・ファイルのローテーションなどの自動操作です。<br>このレベルには、警告、エラーおよびインシデント・エラー・ロ<br>ギングも含まれます。<br>パフォーマンスには影響ありません。                                                  |
| 構成             | 構成関連のメッセージまたは問題。このレベルには、情報、警<br>告、エラーおよびインシデント・エラー・ロギングも含まれま<br>す。<br>パフォーマンスへの影響はわずかです。                                                                                            |
| 普通             | デバッグまたはパフォーマンス監視に使用されるトレースまたは<br>デバッグ・メッセージ。通常、このメッセージには詳細なイベン<br>ト・データが含まれており、内部の実装の詳細がわからなくても<br>理解できます。このレベルには、構成、情報、警告、エラーおよ<br>びインシデント・エラー・ロギングも含まれます。<br>パフォーマンスに少し影響します。     |
| 詳細             | かなり詳細なトレースまたはデバッグ・メッセージ。製品に関す<br>る豊富な知識を持つ Oracle サポート・サービスの技術者であれ<br>ば、内部の実装の詳細を完全に把握していなくても理解できま<br>す。このレベルには、普通、構成、情報、警告、エラーおよびイ<br>ンシデント・エラー・ロギングも含まれます。<br>パフォーマンスに大きく影響します。   |
| 最も詳細           | 非常に詳細なトレースまたはデバッグ・メッセージ。この製品を<br>使用し、メッセージを生成するサブシステムの実装の詳細を十分<br>に把握している Oracle 開発者を対象としています。このレベルに<br>は、詳細、普通、構成、情報、警告、エラーおよびインシデン<br>ト・エラー・ロギングも含まれます。<br>パフォーマンスに非常に大きな影響があります。 |

#### ログ・ファイルのローテーションについて

ログ・ファイルのローテーションとは、ログ・ファイルが指定 されたしきい値や日付を超えたときに新しいログ・ファイルが 作成されることを言います。例として、Oracle BI スケジュー ラのコンポーネント・ログ構成ファイルの

MaximumFileSizeKb 設定を考えてみましょう。この設定で指 定されるサイズをログ・ファイルが超えると、既存のスケ ジューラ・ログ・ファイルの名前が変更され、新しいログ・ ファイルが作成されます。また、MaximumLogAgeDayの設定 より古いログ・ファイル日付も削除されます。 それぞれの BI コンポーネントには異なるログ・ファイル名が 付けられており、ログ構成ファイル内に独自の設定が存在しま す。たとえば、スケジューラのファイル・ネーミング規則は次 のとおりです。

- nqscheduler.log 最新のログ・ファイル。
- nqscheduler-<n>.log 名前が変更された、以前のログ・ ファイル。

<n> = 日付とタイムスタンプ(例: nqscheduler-20100909-2135.log)

# ログ・ファイルのローテーション・ポリシーの構成およびログ・レベルの指定

ログ・ファイルのサイズと経過時間に基づいて、新し いログ・ファイルを作成する必要があるタイミングを 決定する基準を構成できます。ログ・ファイルに保存 するメッセージのレベルを決定するログ・レベルも指 定できます。

- **1.** Fusion Middleware Control を起動して、Business Intelligence の「概要」ページに移動します。
- 2. 「診断」ページの「ログ構成」タブを表示します。
- 3. 「構成をロックして編集」をクリックします。
- 適切な要素の入力を完了します。たとえば、使用 するログ・レベルを指定できます。
- 5. 「適用」、「変更のアクティブ化」の順にクリック します。
- Business Intelligence の「概要」ページに戻り、 「再起動」をクリックします。

| Querview Availability Capacity Management                   | Disgnastics Cognity Deployma                           |
|-------------------------------------------------------------|--------------------------------------------------------|
| Overview Availability Capacity Management                   | biagnostics security Deployme                          |
| Log Messages Log Configuration                              |                                                        |
| Log Configuration                                           |                                                        |
| Configure the Business Intelligence log files by choosing w | hat level of message gets logged and when a log file ( |
| Maximum File Size 10240 🖨 KB                                |                                                        |
| Maximum Log Age 10 Days                                     |                                                        |
| Query Logs                                                  |                                                        |
| Maximum File Size 100000 🖨 KB                               |                                                        |
| Maximum Log Age 10 🜩 Days                                   |                                                        |
| Default Log Level                                           |                                                        |
| Log Level Info 💉                                            |                                                        |
| Component Specific Log Levels                               |                                                        |
| Presentation Services Log Level Default                     |                                                        |
| Server Log Level Default 😪                                  |                                                        |
| Cluster Controller Log Level Default                        |                                                        |
| Scheduler Log Level Default 💉                               |                                                        |
| JavaHost Log Level Default 💉                                |                                                        |
|                                                             |                                                        |

### ログ・ビューアを使用した Oracle Business Intelligence の問題の診断

Fusion Middleware Control ログ・ビューアを使用して、Oracle Business Intelligence に関する問題の解決に役立つメッセージを検索できます。

- 1. Fusion Middleware Control を起動します。
- bifoundation ドメインを右クリックして、「ログ」、「ログ・メッセージの表示」の順に選択します。

「ログ・メッセージ」ページが表示されます。ログ・ビューアはすべての ログ・ファイルから行を収集して、このページに表示します。行にフィ ルタを適用して、必要な行のみを表示できます。

| <b>=</b> -              |                      | Farm | n_bifoundation_do |
|-------------------------|----------------------|------|-------------------|
| ' 📑 Farm_b              | Home                 |      |                   |
| Applic P in Applic WebL | Logs                 | +    | View Log Messages |
| Busine                  | Create/Delete Compon | ents | K.                |

| g Message        | 5                         |                 |              |                                                 | Manual Refresh | Y  |
|------------------|---------------------------|-----------------|--------------|-------------------------------------------------|----------------|----|
| Search           |                           |                 |              |                                                 |                |    |
| > Selecte        | ed Targets (47)           |                 |              |                                                 |                | ^  |
| Date Danc        | Most Pecent               | ~               | 1 Hours N    |                                                 |                |    |
| Date Kang        |                           |                 | I Hours      |                                                 |                |    |
| * Messag<br>Type | ge [ 🗹 Incident Err<br>es | ror 🕑 Err       | or Warnin    | g Notification Trace Unknown                    |                |    |
| Manage           |                           |                 |              |                                                 |                |    |
| Messag           | ge contains               | ×               | 1            |                                                 |                |    |
|                  | ( Search                  | ∆dd Field       | al           |                                                 |                |    |
| ew 👻 Show        | Messages                  | *               | View Related | Messages 👻 Export Messages to File              | -              |    |
| Time             |                           | Message<br>Type | Message ID   | Message                                         |                |    |
| ED 20, 2013 1    | 2,77,91791791             | LITUI           |              | [rigation, accord on able to load the dimbra    | JIETT, SU.     | Ξ. |
| Feb 26, 2013 1   | 2:45:51 PM PST            | Error           |              | [nQSError: 36001] Unable to load the dll libtto | lient.so.      | _  |
| Feb 26, 2013 1   | 2:46:51 PM PST            | Error           |              | [nQSError: 36001] Unable to load the dll libtto | lient.so.      |    |
| Feb 26, 2013 1   | 2:47:51 PM PST            | Error           |              | [nQSError: 36001] Unable to load the dll libtto | lient.so.      |    |
| Feb 26, 2013 1   | 2:48:51 PM PST            | Error           |              | [nQSError: 36001] Unable to load the dll libtto | lient.so.      |    |
| Feb 26, 2013 1   | 2:49:51 PM PST            | Error           |              | [nQSError: 36001] Unable to load the dll libtto | lient.so.      |    |
| Feb 26, 2013 1   | 2:50:51 PM PST            | Error           |              | [nQSError: 36001] Unable to load the dll libtto | lient.so.      |    |
| Feb 26, 2013 1   | 2:51:51 PM PST            | Error           |              | [nQSError: 36001] Unable to load the dll libtto | lient.so.      |    |
| - 1              |                           | -               |              | Final second of the second second               | 6              |    |

| ≤Search                                                                                                  |
|----------------------------------------------------------------------------------------------------|
| ≥ Selected Targets (47)                                                                                  |
| Date Range Most Recent 💟 3 Days 💟<br>*Message 🗹 Incident Error 🗸 Error 🗸 Warning 🗸 Notification<br>Types |
| Message contains                                                                                         |
| Search Add Fields                                                                                        |
| View - Show Messages                                                                                     |
| Time                                                                                                    |
| Feb 26, 2013 12:45:51 PM PST   Message ID  ]                                                             |
| Feb 26, 2013 12:46:51 PM PST 1 Incident ID 1]                                                            |
| Feb 26, 2013 12:48:51 PM PST 1 Component 1]                                                              |
| Feb 26, 2013 12:49:51 PM PST   Module 1]<br>Feb 26, 2013 12:50:51 PM PST   Host 1                        |
| Feb 26, 2013 12:51:51 PM PST Add Cancel 1                                                                |
| TED 20, 2013 12:32:31 PM P31 L                                                                           |

- Oracle Business Intelligence のメッセージにフィルタを適用する手順は次のとおりです。
  - a. 「フィールドの追加」をクリックし、「モジュール」 を選択して、「追加」をクリックします。
  - **b.**「モジュール」が「次を含む」に設定されていること を確認してから、次の値を入力します。
     oracle.bi.management

この値によって、Oracle Business Intelligence のシス テム管理用のすべてのログ・エントリの作成元である Java パッケージの名前を指定します。

5. 「検索」をクリックします。

このページには、診断対象の問題の原因となったエラーと 警告を含め、検索基準と一致するすべてのログ・メッセー ジが一覧表示されます。

- 3. リストのフィルタリングを開始するには、必要なメッセージを特定す る検索基準を入力します。
  - エラーが発生した日付を大まかに認識している場合は、次のよう にします。
    - a. 「日付範囲」を「時間間隔」に設定します。
    - b. フィルタリングの開始日と終了日を選択します。
    - エラーが継続的に発生している場合は、次のようにします。
    - a. 「日付範囲」を「最新」に設定します。
    - **b. 「日」**を選択して、1 や3などの数値を指定します。
  - メッセージ・タイプでは、「インシデント・エラー」、「エ ラー」、「警告」および「通知」を選択します。返されるメッ セージの数が多すぎる場合は、「通知」の選択を解除して、エ ラーと警告のみを表示します。

**「通知」**を選択する利点は、Oracle Business Intelligence の実行内 容を確認できることで、不具合が起きた箇所の特定に役立ちま す。

#### Log Messages

~

| Search             |               |            |                |                |       |
|--------------------|---------------|------------|----------------|----------------|-------|
| Date Range         | Most Recent 💌 | 3          | Days 💌         |                |       |
| * Message<br>Types | Incident Erro | r 🗹 Error  | ✓ Warning      | ✓ Notification | Trace |
| Message            | contains      | *          |                |                |       |
| Module             | contains      | V or       | acle.bi.manage | ement          |       |
|                    | Search        | Add Fields |                |                |       |

注意: ログ・メッセージのコピーを保存するには、「メッ セージをファイルにエクスポート」をクリックして、 「Oracle 診断ログ・テキスト(.txt)として」またはそれ以外の 必要な形式を選択します。

| View 🗸                                                                                                    | Show     | Messag    | ges     | *               | View Related | Messages    | -      | Expor   | t Messages to File    | -      |                      |
|----------------------------------------------------------------------------------------------------|----------|-----------|---------|-----------------|--------------|-------------|--------|---------|-----------------------|--------|----------------------|
| Time                                                                                                    |          |           |         | Message<br>Type | Message ID   | Message     |        |         |                       |        |                      |
| Feb 23,                                                                                                    | 2013 2   | 2:02:34 P | PM PST  | Notificat       |              | BIInstanceS | Status | MetricM | 1BeanImpl; getSer     | viceSt | atus: currentPrinc 木 |
| Feb 23,                                                                                                    | 2013 2   | 2:02:35 P | PM PST  | Notificat       | OBI-SYSMA    | Summary of  | fourre | nt syst | em component sta      | tuses  | ; Up: 6; Down: 0; 📃  |
| Feb 23,                                                                                                    | 2013 5   | 5:02:33 P | PM PST  | Notificat       |              | BIInstanceS | Status | MetricN | BeanImpl; getSer      | viceSt | atus: currentPrinc   |
| Feb 23,                                                                                                    | 2013 5   | 5:02:34 P | PM PST  | Notificat       | OBI-SYSMA    | Summary of  | fourre | nt syst | em component sta      | tuses  | ; Up: 6; Down: 0;    |
| Feb 23,                                                                                                    | 20138    | 3:02:33 P | PM PST  | Notificat       |              | BIInstanceS | Status | MetricM | BeanImpl; getSer      | viceSt | atus: currentPrinc   |
| Feb 23,                                                                                                    | 20138    | 3:02:34 P | PM PST  | Notificat       | OBI-SYSMA    | Summary of  | fcurre | nt syst | em component sta      | tuses  | ; Up: 6; Down: 0;    |
| Feb 23,                                                                                                    | 2013 1   | 1:02:33   | PM PST  | Notificat       |              | BIInstanceS | Status | MetricN | BeanImpl; getSer      | viceSt | atus: currentPrinc   |
| Feb 23,                                                                                                    | 2013 1   | 1:02:34   | PM PST  | Notificat       | OBI-SYSMA    | Summary of  | fcurre | nt syst | em component sta      | tuses  | ; Up: 6; Down: 0;    |
| Feb 24,                                                                                                    | 2013 2   | 2:02:33 A | AM PST  | Notificat       |              | BIInstanceS | Status | MetricN | 1BeanImpl; getSer     | viceSt | atus: currentPrinc   |
| Eab 24                                                                                                    | 0012.5   | 0.00.24.7 | MDCT    | Natificat       | OPT CVCMA    | Summary of  | Ecurro | at avat | iom component ata     | turcor |                      |
| Rows Sele                                                                                                    | cted     | 1         | Columns | Hidden          | 21           |             |        |         |                       |        | Total Rows : 95      |
|                                                                                                    |          |           |         |                 |              |             |        |         |                       |        |                      |
| Feb 23, 2(/Farm_bifoundation_domain/bifoundation_domain/AdminServer/biadminservices(11.1.1) (Application Deployment) |          |           |         |                 |              |             |        |         |                       |        |                      |
| Mes                                                                                                    | ssage L  | evel 1    |         |                 |              | Host        | IP Ad  | dress   | 10.241.89.245         |        |                      |
| Rela                                                                                                    | ationshi | pID 0     |         |                 |              |             |        | User    | <wls kernel=""></wls> |        |                      |